## Рад са слоговима табеле

База података састоји се од поља која су организована у табеле. Поље је специфична категорија информације (нпр. име особе, производ, датум рођења и слично). Уобичајено је да се подаци уносе за један ентитет (један ученик, клијент, производ и слично), па се тек онда прелази на следећи. Програм *Access* те податке уписује у слог.

Са пољима табеле може се радити у погледу *Datasheet*. Ту су приказана поља (у колонама) и слогови (у редовима). Прво поље најчешће је *AutoNumber,* које *Access* користи за додељивање јединственог броја сваком слогу. Вредност тог поља не може да се означи нити да се промени.

За кретање кроз слогове и проналажење података у табели користе се командна дугмад *Record* која се налазе у дну табеле у погледу *Datasheet*.

| Record: Id 4 1 of 41 + H H2 VK No Filter Search |
|-------------------------------------------------|
|-------------------------------------------------|

Нови податак уноси се након клика на дугме *New Record*. За кретање кроз поља може се користити тастер ТАВ или стрелице на тастатури. За повратак на претходно поље користи се SHIFT + TAB.

Када се дође до краја слога, потребно је кликнути на једно од командних дугмади *Record*:

*First Record* – први слог; *Previous Record* – претходни слог;

*Specific Record* – у поље се уноси број слога, а затим се притисне тастер *Enter*.

Next Record – наредни слог; Last Record – последњи слог.

За рад са слоговима (прављење новог, уређивање, брисање) може се користити и листа која се појављује након десног клика мишем.

| -   | New Record            |
|-----|-----------------------|
| · 🍝 | Delete <u>R</u> ecord |
| ×   | Cu <u>t</u>           |
|     | <u>С</u> ору          |
| 2   | <u>P</u> aste         |
| ‡⊡  | <u>R</u> ow Height    |

## Задавање примарног кључа

Свака табела има примарни кључ, односно једно или више поља које запис чине јединственим. То поље би корисник требало да зада сам, али уколико то не учини, *Access* ће креирати примарни кључ. Кључ се креира при покушају чувања нове табеле у којој тај кључ још увек није дефинисан.

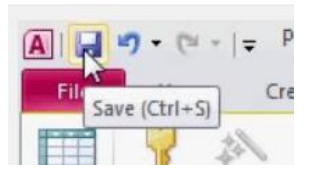

| T-Ucenici           |  |            |  |  |
|---------------------|--|------------|--|--|
| Z Field Name        |  | Data Type  |  |  |
| PIDUcenik           |  | AutoNumber |  |  |
| Primary <u>K</u> ey |  | Text       |  |  |
| 👗 Cut               |  | Text       |  |  |
| Conv                |  | Text       |  |  |
|                     |  | Text       |  |  |
| Paste               |  |            |  |  |
| <b>— — — — —</b>    |  |            |  |  |

Примарни кључ може се задати:

- избором поља које ће бити кључ, и кликом на икону кључа (Primary Key) на језичку Design;

- десним кликом на поље које ће бити примарни кључ, а затим избором ставке Primary Key.

# Брисање и копирање табеле

Табела се може обрисати тако што се изабере њено име и затим притисне тастер Delete.

Помоћу опција *Copy* и *Paste* на језичку *Home* или помоћу одговарајуће дугмади на палети са алаткама могуће је направити копију табеле. Након задавања команде за копирање треба изабрати једну од три опције:

- Structure Only копира се само структура табеле, без података;
- Structure and Data копирају се и структура и сви подаци;
- Append Data to Existing Table постојећој табели се придружују подаци из копиране табеле.

#### Промена атрибута поља у табели

Промена атрибута поља у постојећој табели врши се у погледу *Design*. Тип података може се променити само у горњем делу прозора, у колони *Data Type*. Сва остала својства прилагођавају се у доњем делу прозора, у опцијама које су груписане под картицом *General*.

| General Lookup      |                     |  |  |  |
|---------------------|---------------------|--|--|--|
| Field Size          | 40                  |  |  |  |
| Format              |                     |  |  |  |
| Input Mask          |                     |  |  |  |
| Caption             | Department Name     |  |  |  |
| Default Value       |                     |  |  |  |
| Validation Rule     |                     |  |  |  |
| Validation Text     |                     |  |  |  |
| Required            | No                  |  |  |  |
| Allow Zero Length   | No                  |  |  |  |
| Indexed             | Yes (Duplicates OK) |  |  |  |
| Unicode Compression | No                  |  |  |  |
| IME Mode            | No Control          |  |  |  |
| IME Sentence Mode   | None                |  |  |  |
| Smart Tags          |                     |  |  |  |

Промена величине поља врши се тако што се мења вредност у пољу *Filed Size*. На слици се види да је тренутна величина поља 40 карактера. Са овим подешавањима треба бити опрезан јер могу довести до оштећења у табели у коју су већ унети подаци.

## Генерисање једноставног правила за бројеве и текст

Да би се направило правило за унос података у табелу, потребно је да она буде отворена у погледу Design. У поље Validation Rule уноси се правило, односно израз чија се вредност проверава, док се у поље Validation Text уноси порука коју ће корисник видети на екрану ако покуша да унесе погрешне податке. Задатак 1. У поље Validation Rule упиши израз: ">7", а у поље Validation Text поруку: "Грешка! Број мора да буде већи од 7." Покушај да у поље унесеш број који је мањи од 7.

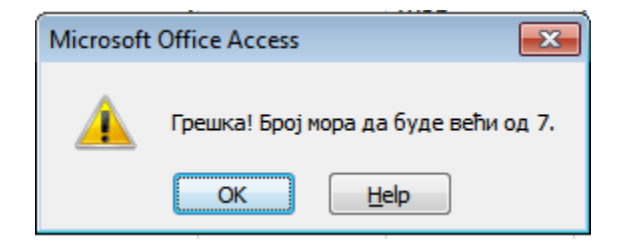